# JDT2023起動手順

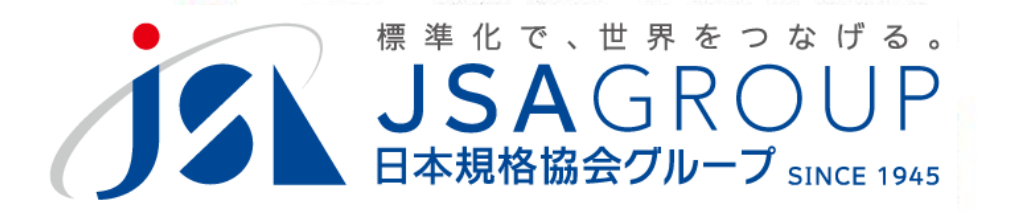

#### 2025年3月

Copyright 2023 JSA Group. All Rights Reserved.

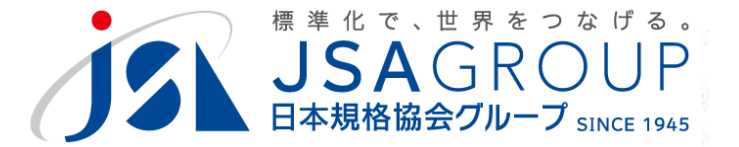

# JDTの起動方法(従来はJDT2023.exe) を変更しております

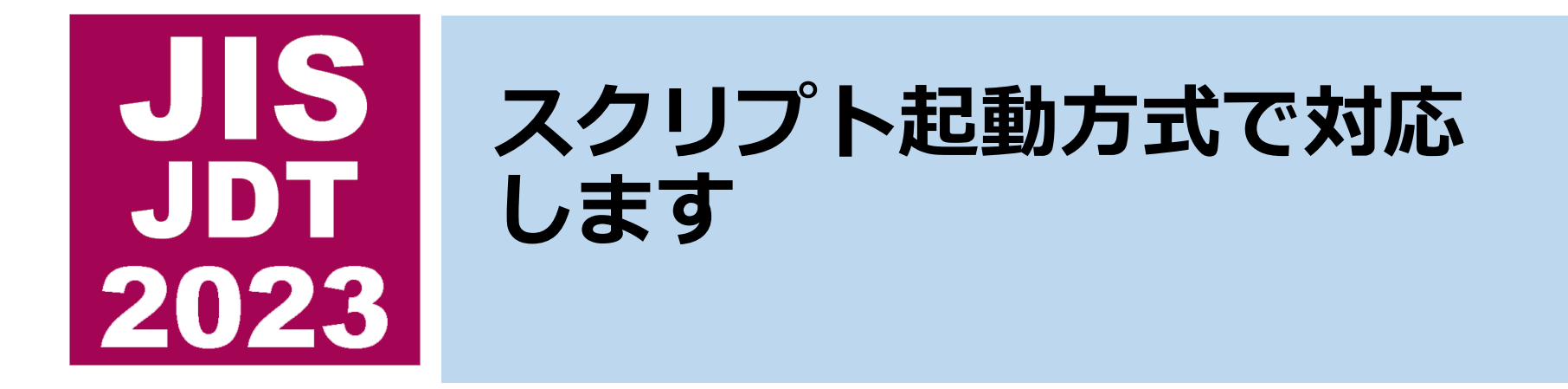

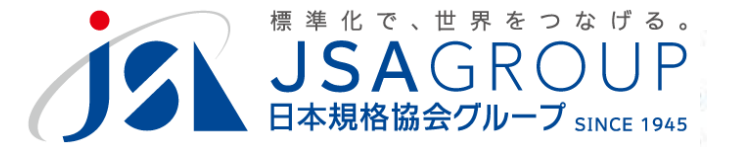

# 実行方式ファイルが起動できない環境が増 えてきており、また、セキュリティ上の懸 念もあるため、より動作しやすい方式とし ました。

(モジュールが足りない場合)

Copyright 2023 JSA Group. All Rights Reserved.

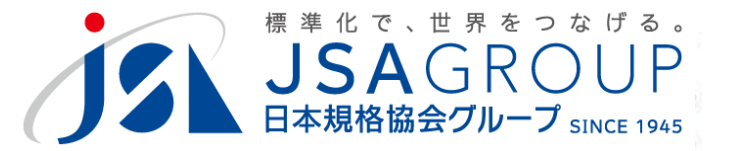

#### C. スクリプトファイルの確認

### JDTをインストールした、JDT2023フォルダに 二つのファイルがあります。

| JDT2023                                   | × +                       |                                                |                      |          |  |  |  |  |  |
|-------------------------------------------|---------------------------|------------------------------------------------|----------------------|----------|--|--|--|--|--|
| $\leftarrow$ $\rightarrow$ $\checkmark$ G | ローカル ディスク (C:) >          | JDT2023 >                                      |                      |          |  |  |  |  |  |
| ① 新規作成 ~ 3/2 (1)                          | □ □ □ 1 並べ者               | え、                                             |                      |          |  |  |  |  |  |
| ➢ JSA自主_水道用器★                             | へ<br>名前                   | 更新日時                                           | 種類                   | サイズ      |  |  |  |  |  |
| ▶ 阿部原案                                    | amanual 📃                 | 2024/10/02 13:37                               | ファイル フォルダー           |          |  |  |  |  |  |
| 🦰 阿部 🔹 🖈                                  | 🦰 ひな形                     | 2024/10/02 13:37                               | ファイル フォルダー           |          |  |  |  |  |  |
| 🚬 直委託:消費者セ 🖈                              |                           | 2025/03/11 11:55                               | ファイル フォルダー           |          |  |  |  |  |  |
| 🤜 暖炉ストーブ協会( 🖈                             | 🔁 定型文                     | 2024/10/02 13:37                               | ファイル フォルダー           |          |  |  |  |  |  |
|                                           | Admini.txt                | 2023/04/18 11:51                               | テキスト ドキュメント          | 1 KB     |  |  |  |  |  |
|                                           | S CreateShortCut.vbs      | 2023/04/18 11:51                               | VBScript Script ファイル | 2 KB     |  |  |  |  |  |
| 🔁 送付済 🛛 🖈                                 | JDT2023.ico               | 2023/04/18 11:51                               | ICO ファイル             | 67 KB    |  |  |  |  |  |
| ▶ 数式 ★                                    | 💿 JDT2023_Start.Bat 🔭     | 2023/04/18 11:51                               | Windows バッチ ファイル     | 1 KB     |  |  |  |  |  |
| 🔁 05 新機能版                                 | JDT2023_Start.VBS         | 2023/04/18 11:51                               | VBScript Script ファイル | 1 KB     |  |  |  |  |  |
| 🚬 JDT研修の演習データ                             | 🖫 JIS_Control.dotm        | 2024/06/11 14:33                               | Microsoft Word マク    | 1,731 KB |  |  |  |  |  |
|                                           | 🔄 JIS_NewStyle.dotm       | 2024/06/11 14:37                               | Microsoft Word マク    | 414 KB   |  |  |  |  |  |
| ✓                                         | 引 JIStemplate.ini         | 2023/04/18 11:51                               | 構成設定                 | 1 KB     |  |  |  |  |  |
| > 🏭 ローカル ディスク (C:)                        | Nextstyle.txt             | 2023/04/18 11:51                               | テキスト ドキュメント          | 2 KB     |  |  |  |  |  |
| _                                         | option.txt Copyright 2023 | Copyright 2023 JSA Group. All Rights Reserved. |                      |          |  |  |  |  |  |

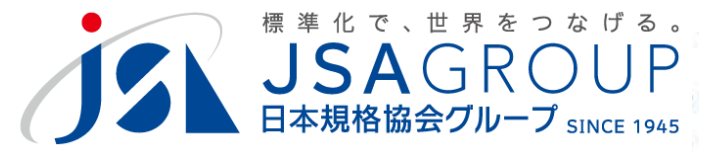

#### C. スクリプトファイルの確認

### JDT2023\_Start.Bat バッチファイル JDT2023\_Start.VBS VBスクリプトファイル

# どちらのファイルも、従来型の実行プログラムと 同じ機能です。実行プログラムよりも一般的な環境で 動作可能です(ダブルクリックで起動)。 スクリプトでもセキュリティの問題がある場合 システム管理者又はJDT宛にご相談願います。

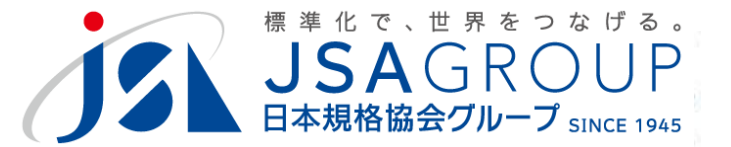

D. 動作確認

### お使いの環境に応じて、動作する起動方式を選んでく ださい。

### 実行/スクリプトファイルは、インストールフォルダ に置く必要があるため、単独でコピーしても正常に動 作できません。

### デスクトップ上に、 <ショートカット> を作成するこ とをお勧めします

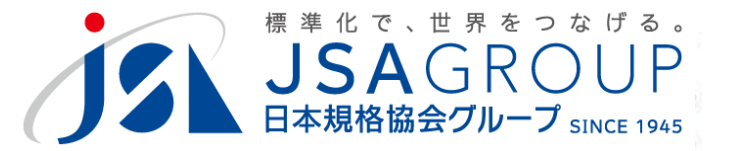

### ショートカットの作り方

### 対象ファイルの上で右ボタンを押したまま(放さずに) デスクトップの何もない場所にもっていき、ボタンを放 します。

| 📕   🛃 📮                                   | 管理」                      | DT2019           | _                    |       |
|-------------------------------------------|--------------------------|------------------|----------------------|-------|
| ファイル ホーム 共有                               | 表示 アプリケーション ツール          |                  |                      | ~ ?   |
| ← → ヾ ↑ 🖡 > PC > ローカル ディスク (C:) > JDT2019 |                          | ح <b>ت</b> ال    | 019の検索               |       |
| 💍 阿部 🛛 🖈 ^                                | 名前                       | 更新日時             | 種類                   | サイズ ^ |
| 👌 再委託:ワンタッオ                               | manual                   | 2020/12/10 10:34 | ファイル フォルダー           |       |
| 👌 直委託:エネル:★                               | しな形                      | 2020/12/10 10:34 | ファイル フォルダー           |       |
| ठ 再委託:車椅子★                                | 📙 レイアウト                  | 2023/04/19 9:17  | ファイル フォルダー           |       |
| 📙 shortccut2 🛛 🖈                          | 📕 定型文                    | 2022/12/19 15:18 | ファイル フォルダー           |       |
| 👌 支出計画書 🛛 🖈                               | WRD0000.tmp              | 2022/12/02 7:15  | TMP ファイル             | 0     |
| 🧫 Google Drive (( 🖈                       | Admini.txt               | 2016/08/19 14:19 | テキスト ドキュメント          |       |
| ★  5白動整形ツー                                | JDT2019.exe              | 2019/05/06 3:10  | アプリケーション             |       |
| 2023対応マニュアル                               | <b>III</b> z JDT2019.zip | 2022/07/24 8:06  | ZIP ファイル             | 81    |
|                                           | S JDT2019_start.bat      | 2020/02/26 11:31 | Windows バッチ ファイル     | 2     |
|                                           | 🐒 JDT2019_start.vbs      | 2022/04/15 12:40 | VBScript Script ファイル | 1     |
| 🚴 説明会資料                                   | 🖳 JIS_Control.dotm       | 2022/07/01 19:11 | Microsoft Word マク    | 1,700 |
| lessona - OneDrive - Persona              | 🔄 JIS_NewStyle.dotm      | 2022/12/07 13:08 | Microsoft Word マク    | 411   |
|                                           | 🚮 JIStemplate.ini        | 2014/05/12 15:07 | 構成設定                 | 1     |
| S PC                                      | Nextstyle.txt            | 2001/11/11 14:27 | テキスト ドキュメント          | 2     |
| 🔰 3D オブジェクト                               | option.txt               | 2018/11/05 10:29 | テキスト ドキュメント          | 1     |
| 🖊 ダウンロード                                  | StyleCheck.txt           | 2019/05/01 12:16 | テキスト ドキュメント          | 10    |
| 🔜 デスクトップ                                  | unconditional.txt        | 2017/08/21 14:10 | テキスト ドキュメント          | 3     |
| 🖆 ドキュメント                                  | 🕤 Version.ini            | 2019/07/16 9:47  | 構成設定                 | 1     |
| ▶ ピクチャ                                    | Yougolst.txt             | 2019/05/13 9:07  | テキスト ドキュメント          | 10    |
| ■ ビデオ ✓ ●                                 |                          | 2040/04/24 0.47  | =+71 10+-351         | >     |
| 21 個の項目 1 個の項目を選                          | 択 1.03 KB                |                  |                      |       |

「ショートカットをここに作成」

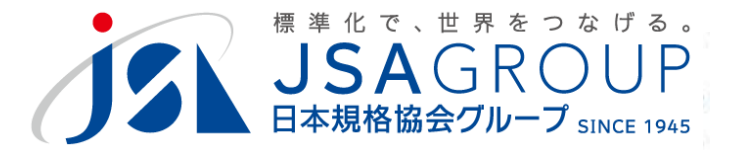

#### 起動してもそこから進まない場合は、マクロ設定が必要です。日本 規格協会までご連絡ください。

### ご清聴ありがとうございました

お問い合わせ 一般財団法人日本規格協会 JDT担当

jdt@jsa.or.jp